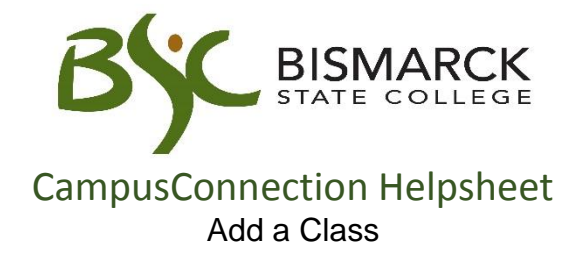

- 1. Access CampusConnection.
- 2. Enter CampusConnection UserID and Password. Click [Sign In].

| Who Am I?<br>You are signed in as GUEST on NDC                                 | SPRD                                                  |
|--------------------------------------------------------------------------------|-------------------------------------------------------|
| CampusConnection Signin                                                        | 0 -                                                   |
| User ID: mystic.ian                                                            |                                                       |
| Password:                                                                      |                                                       |
| Sign In                                                                        |                                                       |
| If you have trouble signing in with<br>the following link: <u>Campus Conne</u> | your mobile device, use<br><u>ection Sign-In Page</u> |

On your Student Center under Academics:

3. Select [Enroll]. If prompted, select appropriate term.

| Student Center                             |                                                            |                                                            |                                                               |
|--------------------------------------------|------------------------------------------------------------|------------------------------------------------------------|---------------------------------------------------------------|
| Nicole's Student Cer                       | iter                                                       |                                                            |                                                               |
| Academics                                  |                                                            |                                                            | SEARCH FOR CLASSES                                            |
| Search                                     | Deadlines 🔍 URL                                            | ISBN                                                       | SEARCH FOR OLASSES                                            |
| Enroll                                     | This Week's Schedule                                       |                                                            | ▼ Holds                                                       |
|                                            | Class  Class  BUSN 120-01  LEC (19555)                     | Schedule<br>MoWeFr 9:00AM - 9:50AM<br>Schafer Hall, Bm 309 | Financial Obligation Agreement<br>Student in Collections      |
| Grades V                                   | CSCI 160-01<br>LEC (19369)                                 | MoTuWeTh 11:00AM - 11:50AM<br>Jack Science Center, Rm 112  | Account Sent to Collections<br>Student Finance Global SrvcInd |
|                                            | enrollment                                                 | ekly schedule ▶<br>shopping cart ▶                         | Financial Aid Disqualification<br>Financial Aid Probation     |
|                                            |                                                            | -                                                          | details ▶                                                     |
| ▼ Finances                                 |                                                            |                                                            |                                                               |
| My Account                                 | Account Summary                                            |                                                            | ▼ To Do List                                                  |
| Account Inquiry<br>Account Summary         | You owe 2,446.70.                                          |                                                            | Degree Audit Sent - NDSU email                                |
| Pay Online Now                             | Due Now 2,44                                               | 6.70                                                       |                                                               |
| Student Account Detail<br>View 1098-T Info | Future Due                                                 | 0.00                                                       | more 🖻                                                        |
| Financial Obligation Agreement             | ** tou nave a past due i                                   | balance of 2,440.70. **                                    | ▼ Milestones                                                  |
| Financial Aid                              | Currency used is US Dollar.                                |                                                            | No Milestones                                                 |
| Report Other Financial Aid                 |                                                            |                                                            | Enrollment Dates                                              |
| other financial 🗸 🛞                        |                                                            |                                                            | Open Enrollment Dates                                         |
|                                            |                                                            |                                                            | ▼ Advisor                                                     |
|                                            | Content Information                                        |                                                            | Program Advisor                                               |
| Demographic Data<br>Emergency Contact      | Contact Information                                        |                                                            | Deborah Shipman<br>701/224-2458                               |
| Names                                      | Home Address<br>1500 Mystic Ian Blvd<br>Bismarck, ND 58503 | Address 2                                                  | details 🕨                                                     |
| other personal 🗸 📎                         | Burleigh<br>Home Phone<br>701/224-2423                     | Home E-mail Address<br>loadtest@mail.und.nodak.edu         | Student Communications                                        |
|                                            |                                                            |                                                            | Has<br>Communications<br>Details                              |
|                                            |                                                            |                                                            |                                                               |

4. Identify the class you would like to add. There are two different ways to search for classes.

You don't know the 4 or 5-digit class number and need to do a general course search.

A. Click Search

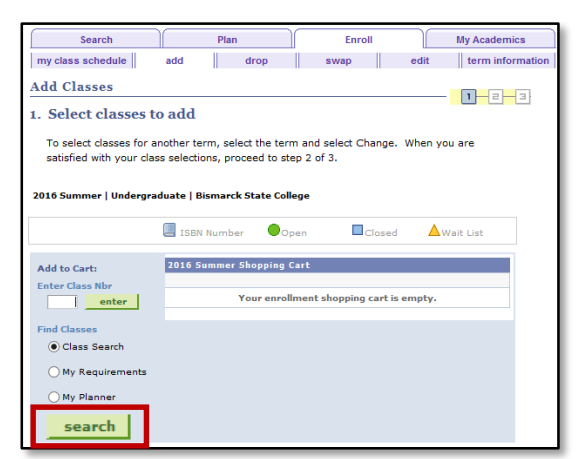

- B. Select the [Subject] from the drop-down menu. Enter [Course Number] if known. Click [Search].
  - To search open and closed courses remove the "Show Open Classes Only" check mark.
  - Click [Additional Search Criteria] for a detailed search.

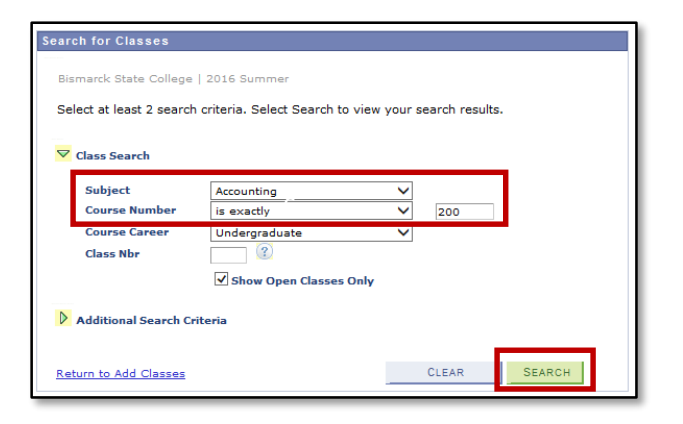

C. Choose the course section you wish to add to your schedule from the search options.

## Click [Select].

| ▼ ACCT       | 200 - Elements    | of Accounting I |            |                |                            |      |       |        |
|--------------|-------------------|-----------------|------------|----------------|----------------------------|------|-------|--------|
| Class        | Section           | Days & Times    | Room       | Instructor     | Meeting Dates              | ISBN | Statu |        |
| 11698        | 01-LEC<br>Regular | ТВА             | BSC ONLINE | Shirley Wilson | 05/16/2016 -<br>08/05/2016 |      | •     | select |
| Class        | Section           | Days & Times    | Room       | Instructor     | Meeting Dates              | ISBN | Statu |        |
| <u>11729</u> | 02-LEC<br>Regular | ТВА             | BSC ONLINE | Shirley Wilson | 05/16/2016 -<br>08/05/2016 |      | •     | select |

## You do know the class number code and want register using it.

A. Enter the 4 or 5-digit class number in Class Nbr field.

## Click [Enter].

| Search                                              | Plai                                                    | n                                                         | Enroll                    |         | My Academics     |
|-----------------------------------------------------|---------------------------------------------------------|-----------------------------------------------------------|---------------------------|---------|------------------|
| my class schedule                                   | add                                                     | drop                                                      | swap                      | edit    | term information |
| Add Classes                                         | o add                                                   |                                                           |                           |         | 1-2-3            |
| To select classes for a satisfied with your cla     | nother term, se<br>ss selections, pr<br>duate   Bismarc | elect the term an<br>roceed to step 2<br>ck State College | d select Change.<br>of 3. | When yo | ou are           |
|                                                     | ISBN Numb                                               | er Open                                                   | Closed                    |         | Vait List        |
| Add to Cart:<br>Enter Class Nbr<br>11698enter       | 2016 Summer                                             | r Shopping Cart<br>Your enrollmen                         | t shopping cart is        | empty.  |                  |
| Find Classes     O Class Search     My Requirements |                                                         |                                                           |                           |         |                  |
| My Planner                                          |                                                         |                                                           |                           |         |                  |
| search                                              |                                                         |                                                           |                           |         |                  |

5. Once the desired course is identified, click on the [Next] button.

This will add the selected course to your shopping cart.

| Add Classes                              |              |                |                            |
|------------------------------------------|--------------|----------------|----------------------------|
| 1. Select classes to add - Enrol         | llment Pro   | eferences      |                            |
| 2016 Summer   Undergraduate   Bismarck S | tate College |                |                            |
| ACCT 200 - Elements of Accounting I      |              |                |                            |
| Class Preferences                        |              |                |                            |
| ACCT 200-01 Lecture Open                 | Wait List    | Wait list if   | class is full              |
| Session Regular Academic Session         | Grading      | Graded         |                            |
| Career Undergraduate                     | Units        | 3.00           |                            |
|                                          |              | CANCE          | EL NEXT                    |
| Section Component Days & Times           | Room         | Instructor     | Start/End Date             |
| 01 Lecture B                             | SC ONLINE    | Shirley Wilson | 05/16/2016 -<br>08/05/2016 |

6. To add more classes to your shopping cart repeat steps 4 & 5. Do this process until all classes have been selected.

When you are satisfied with your class selections, click [Proceed to Step 2 of 3] to complete registration.

| Add Classes                                          |                           |                                   |                                |     |          |            |        |        |
|------------------------------------------------------|---------------------------|-----------------------------------|--------------------------------|-----|----------|------------|--------|--------|
| 1. Select classes to                                 | o add                     |                                   |                                |     |          |            |        |        |
| To select classes for an<br>satisfied with your clas | nother ter<br>s selection | m, select the t<br>ns, proceed to | erm and select<br>step 2 of 3. | Cha | nge. Whe | en you are |        |        |
| 🖌 ACCT 200 has b                                     | een adde                  | d to your Sh                      | opping Cart.                   |     |          |            |        |        |
| 2016 Summer   Undergrad                              | luate   Bis               | smarck State (                    | College                        |     |          |            |        |        |
|                                                      | ISBN I                    | Number 🚺                          | Open                           | Clo | osed     | Await List |        |        |
| Add to Cart:                                         | 2016 Su<br>Delete         | mmer Shoppin<br>Class             | g Cart<br>Days/Times           | Roo | m        | Instructor | Units  | Status |
| enter                                                | Î                         | ACCT 200-01<br>(11698)            |                                | BSC | ONLINE   | S. Wilson  | 3.00   | •      |
| Class Search                                         |                           |                                   |                                |     |          |            |        |        |
| My Requirements                                      |                           |                                   |                                |     |          |            |        |        |
| search                                               |                           |                                   |                                |     |          |            |        |        |
|                                                      |                           |                                   |                                |     | PRO      | CEED TO ST | EP 2 0 | IF 3   |

7. Confirm that these are the classes you would like to add. Click [Finish Enrolling].

| Add Classes                      |                                                  |                                  |                  |            | - 1      |        |
|----------------------------------|--------------------------------------------------|----------------------------------|------------------|------------|----------|--------|
| 2. Confirm                       | classes                                          |                                  |                  |            |          |        |
| Select Finish I<br>without addin | Enrolling to process y<br>g these classes, selec | our request for the<br>t Cancel. | e classes listed | l. To exit |          |        |
| 2016 Summer   U                  | ndergraduate   Bisma                             | nck State College                | Clos             | ed 🔺       | Vait Lis | t      |
| Class                            | Description                                      | Days/Times                       | Room             | Instructor | Units    | Status |
| ACCT 200-01<br>(11698)           | Elements of<br>Accounting I<br>(Lecture)         |                                  | BSC ONLINE       | S. Wilson  | 3.00     | •      |
|                                  |                                                  | CANCEL                           | PREVIOUS         | FINISH     | I ENRO   | LLING  |

8. Once the enroll process is complete, review the status report.

Courses added are marked with a

Courses NOT added are marked with an imes.

| status report for enrollment confirmations and errors:  |                                                                                                    |
|---------------------------------------------------------|----------------------------------------------------------------------------------------------------|
|                                                         |                                                                                                    |
| ate   Bismarck State College                            |                                                                                                    |
| 🖌 Success: enrolled 🛛 🗙 Error: unable                   | to add class                                                                                                    |
| Message                                                 | Status                                                                                                    |
| Success: This class has been added to your<br>schedule. | 1                                                                                                    |
| Emery Vey spanet add this days due to a time            |                                                                                                    |
|                                                         | status report for enrollment confirmations and errors:<br>ste   Bismarck State College<br>Success: enrolled<br>Message<br>Success: This class has been added to your<br>schedule. |

Note: CampusConnection will not allow registrations to be processed if:

- Multiple registrations in the same course are attempted
- Time conflicts exist
- Course requirements are not met (Prerequisites)
- A "HOLD" appears your student account
- 9. Click [My Class Schedule] to view.

| Class    | Message                                                |                                                 | Status |
|----------|--------------------------------------------------------|-------------------------------------------------|--------|
| ACCT 200 | Success: This class has<br>schedule.                   | been added to your                              | 1      |
| THEA 161 | Error: You cannot add th<br>conflict with class 22485. | is class due to a time<br>Select another class. | ×      |

| ▼ S                                                | how Enro                      | olled Classes           | Show Dro                                                                          | opped Classes                                                  | ✓ Show Wa                 | itlisted Clas                                 | ses                          | filter         |
|----------------------------------------------------|-------------------------------|-------------------------|-----------------------------------------------------------------------------------|----------------------------------------------------------------|---------------------------|-----------------------------------------------|------------------------------|----------------|
|                                                    |                               |                         |                                                                                   |                                                                |                           |                                               |                              |                |
| АССТ                                               | 200 - E                       | lements of              | Accounting                                                                        | I                                                              |                           |                                               |                              |                |
| Status                                             |                               |                         | Units                                                                             | Grading                                                        |                           | Grade                                         | Dea                          | dlines         |
| Enrolle                                            | ed                            |                         | 3.00                                                                              | Graded                                                         |                           |                                               | 3                            |                |
| Class<br>Nbr                                       | Section                       | Component               | Days & Times                                                                      | Room                                                           | Instructor                | Start/<br>Date                                | End                          | ISB            |
| 11698                                              | <u>01</u>                     | Lecture                 |                                                                                   | BSC ONLINE                                                     | Shirley Wils              | on 05/16/<br>08/05/                           | 2016 -<br>2016               |                |
|                                                    |                               |                         |                                                                                   |                                                                |                           |                                               |                              |                |
| матн                                               | 210 - E                       | Elementary              | Statistics                                                                        |                                                                |                           |                                               |                              |                |
| MATH<br>Status                                     | 210 - E                       | Elementary              | Statistics<br>Units                                                               | Grading                                                        |                           | Grade                                         | Dea                          | dlines         |
| MATH<br>Status<br>Enrolle                          | 210 - E<br>;<br>:d            | Elementary              | v Statistics<br>Units<br>3.00                                                     | Grading<br>Graded                                              |                           | Grade                                         | Dea                          | dlines         |
| MATH<br>Status<br>Enrolle<br>Class<br>Nbr          | 210 - E<br>;<br>ed<br>Section | Elementary<br>Component | v Statistics<br>Units<br>3.00<br>Days & Times                                     | Grading<br>Graded<br>Room                                      | Instructor                | Grade<br>Start/<br>Date                       | Dea<br>Bo<br>End             | dlines         |
| MATH<br>Status<br>Enrolle<br>Class<br>Nbr<br>11691 | 210 - E<br>d<br>Section       | Component<br>Lecture    | A Statistics<br>Units<br>3.00<br>Days & Times<br>MoTuWeTh<br>10:00AM -<br>11:15AM | Grading<br>Graded<br>Room<br>Jack Science<br>Center, Rm<br>127 | Instructor<br>Michael Ker | Grade<br>Start/<br>Date<br>n 06/06/<br>07/31/ | Dea<br>End<br>2016 -<br>2016 | dlines<br>ISBN |